## 0 0 1G\_wifi - Bug #3312

## 7.3.200 L2TP VPN000000 set vpn ips (10240) failed

03/27/2025 17:22 - 🛛 🖓

| Status:                                                      | Closed                                   | Start date:                            | 03/27/2025                                                                                                    |
|--------------------------------------------------------------|------------------------------------------|----------------------------------------|----------------------------------------------------------------------------------------------------|
| Priority:                                                    | Normal                                   | Due date:                              |                                                                                                    |
| Assignee:                                                    | 0 0                                      | % Done:                                | 0%                                                                                                    |
| Category:                                                    |                                          | Estimated time:                        | 0.00 hour                                                                                                    |
| Target version:                                              |                                          | Spent time:                            | 0.00 hour                                                                                                    |
| 0000:                                                        | b95d825a_20250327154148                  | 0000:                                  | 100%                                                                                                    |
| Description   1.0001telnet0000000000000000000000000000000000 | 0000/tmp00000000000000000000000000000000 | p0000000000000000000000000000000000000 | dorvpnmax0000000<br>http://service.sh.189.cn/servi<br>400000001P401P02(000001P5)<br>w000<br>00<br>//igd1/Network/VPN/Connection |

## History

#1 - 04/01/2025 10:06 - 🛛 🖓

- Status changed from New to Resolved

#2 - 04/14/2025 11:34 - 0 0 0

- Status changed from Resolved to Closed

| Files |
|-------|
|-------|

| 0000_20250327172216.png | 38.6 KB | 03/27/2025 | 000 |
|-------------------------|---------|------------|-----|
| 0000_20250327172224.png | 19.3 KB | 03/27/2025 |     |